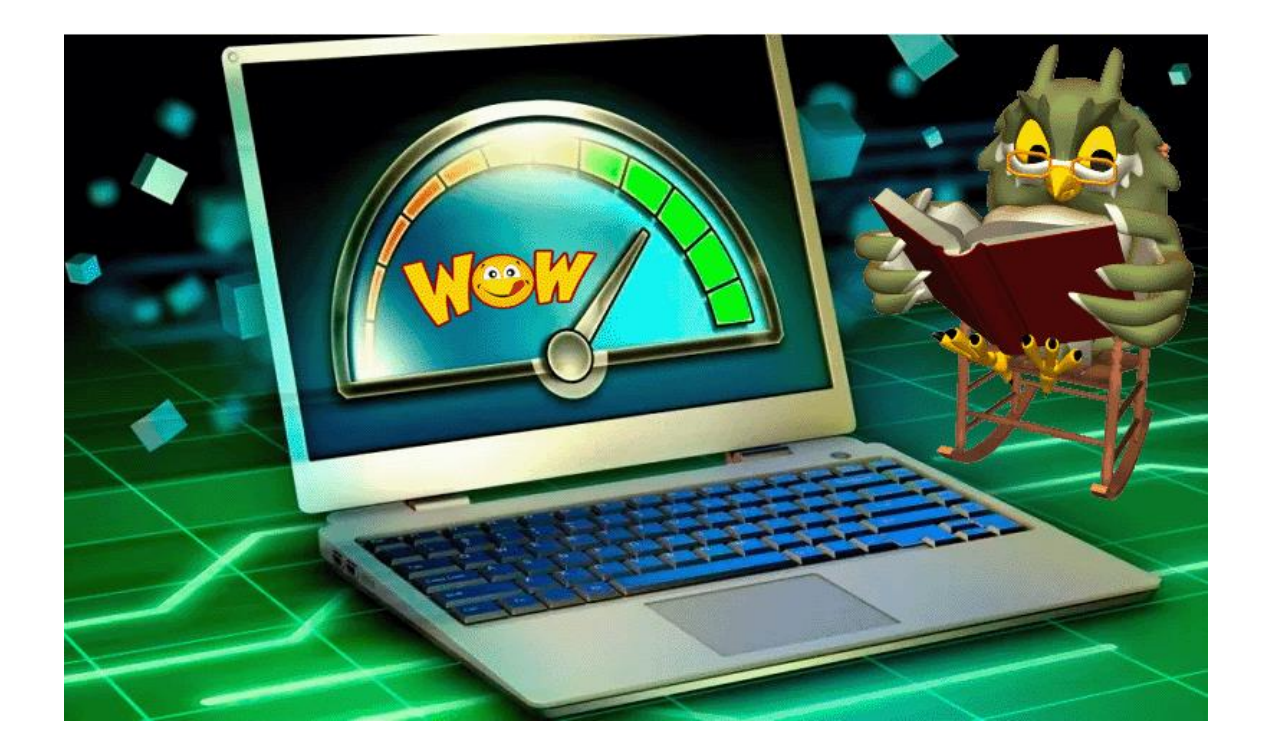

# Optimer din mus og dit tastatur i Windows 11

Randi Mortensen | Zyberdata.dk | 29. september 2022

# Optimér din mus og dit tastatur i Windows 11

SELVOM WINDOWS 10 OG 11 BYGGER PÅ SAMME KERNE, ER BRUGERFLADEN VISUELT OFTE FORSKELLIG. INDSTILLINGER KAN VÆRE LIDT ANDERLEDES AT FINDE RUNDT I, BLANDT ANDET OPSÆTNINGEN AF MUS OG TASTATUR. HAR DU BEHOV FOR BEDRE STYRING AF DIT WINDOWS 11 – SÅ VISER VI DIG HER, HVORDAN DU GØR

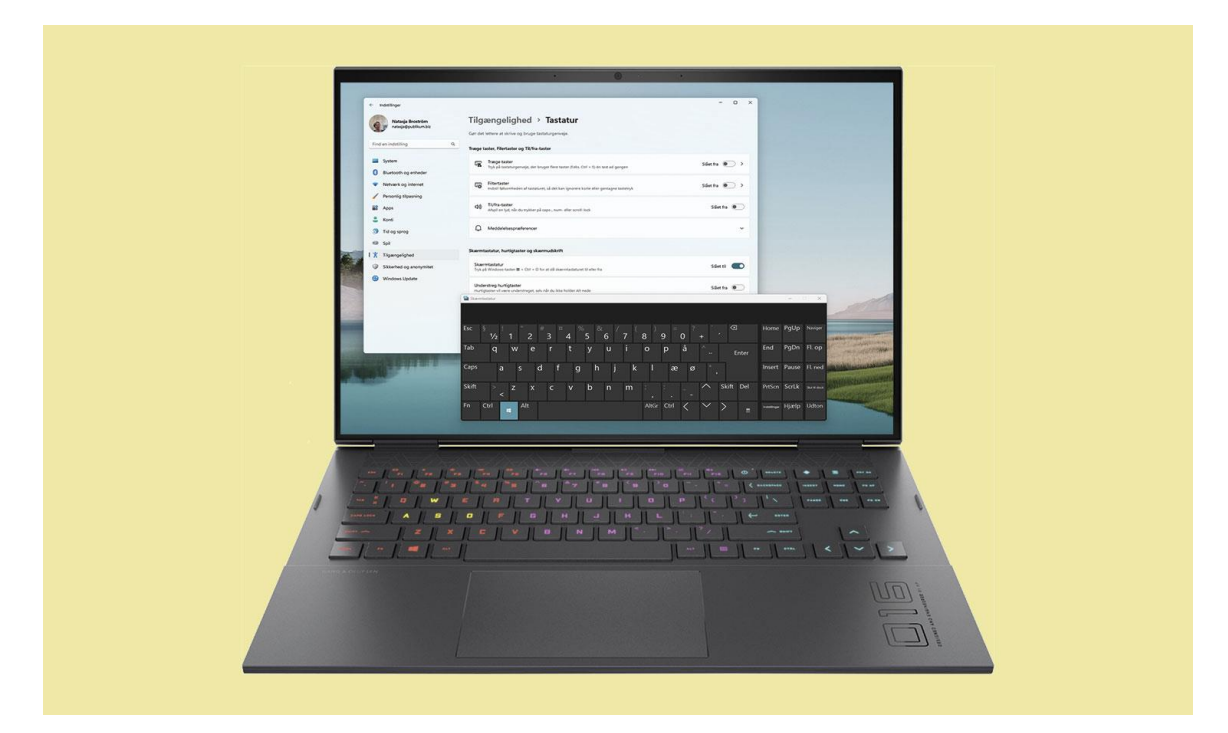

Medmindre du bruger en tablet eller pen, er mus og tastatur uundværlige, når vi bruger computeren. Måske har du lært blindskrift eller en række genvejstaster for at gøre arbejdet hurtigere, men der findes en række indstillinger, som kan gøre endnu flere ting smartere.

Alene musen kan indstilles på måder, de fleste nok ikke er helt klar over. Oprindeligt var indstillingerne og værktøjerne udviklet til brugere med særlige behov, men alle kan få gavn af dem.

I Windows 11-universet er mulighederne samlet under "Tilgængelighed", i Windows 10 hed indstillingerne "Øget Tilgængelighed". Den lille navneforandring indikerer, at meget trods alt ligner sig selv, selv om du er skiftet fra Windows 10 til Windows 11. Mest forandret er nok den visuelle brugerflade, så den går vi nærmere i dybden med her.

## 1 Styr musens bevægelser med piletaster

| natasja@publikum.biz                             | Brug tastaturet til at styre musen.                                                                       |               |
|--------------------------------------------------|----------------------------------------------------------------------------------------------------|---------------|
| Find en indstilling Q                            | Musetaster     Brug det numeriske tastatur til at flytte musemarkøren                                     | Slået til 🚺 🧆 |
| 8 Bluetooth og enheder                           | 🕑 Brug kun musetaster, når Num Lock er slået til                                                          |               |
| Netværk og internet                              | Vis ikonet for musetaster på proceslinjen                                                                 |               |
| Personlig tilpasning     Apps                    | Tryk på Ctrl-tasten for at øge hastigheden og på Skift-tasten for at reducere hastigheden                 | ĩ             |
| Konti                                            | Hastighed for musetaster = =                                                                              | +             |
| 3 Tid og sprog                                   | Acceleration af Musetaster<br>, Ændre, hvor hurtigt markøren starter og stopper, ved brug af musetasterne | • +           |
| <ul> <li>Spil</li> <li>Tilgængelighed</li> </ul> | Relaterede indstillinger                                                                                  |               |
| Sikkerhed og anonymitet                          | Musemarkgr<br>Early na musemarkgr starrolice                                                              | ,             |
| Windows Update                                   | za klus                                                                                                   |               |
|                                                  | U Musemarkørhastighed, primær knap, rulning                                                               | >             |

Klik og flyt med musen er ikke altid den hurtigste, mest effektive måde at flytte skærmmarkøren på, for eksempel i et Excel-ark. Brug i stedet tastaturets markørtaster. Åbn Indstillinger > Tilgængelighed > Mus. Slå skyderen foroven til ud for "Musetaster". Vælg, om tasterne kun skal bruges, når NumLock er slået til. Med de lange skydere forneden vælger du hastighed og acceleration for musetasterne.

## 2 Gør markøren mere synlig

| natasja@publikum.biz                                                                                                | Musemarkør                                                                                   |               |
|----------------------------------------------------------------------------------------------------|----------------------------------------------------------------------------------------------|---------------|
| Find en indstilling Q                                                                                               | Typografi for musemarkøren                                                                   | ~             |
| <ul> <li>System</li> <li>Bluetooth og enheder</li> <li>Netværk og internet</li> <li>Personlig tilpasning</li> </ul> |                                                                                              |               |
| Apps Konti Tid og sprog Spil                                                                                        | Anbefalede farver<br>+ Vælg en anden farve                                                   |               |
| Tilgængelighed                                                                                                    | Størrelse                                                                                    | Þ • k         |
| Windows Update                                                                                                    |                                                                                              |               |
|                                                                                                    | Berøringsindikator<br>Berøringsindikator<br>Vis en cirket på skærmen, hvor jeg rører ved den | Slået til 💽 🔿 |
|                                                                                                    | Gør cirklen mørkere og større                                                                |               |

Musemarkøren er ikke låst i et bestemt design, så du kan for eksempel gøre den større eller give den anden farve, så den er nemmere at se. Gå ind under Tilgængelighed > Musemarkør og touch. I de fire felter foroven vælger du mellem sort, hvid, inverteret og den farve, du nu foretrækker. Med skyderen under "Størrelse" kan du give markørpilen en størrelse, som er behagelig for dig.

## 3 Juster musen yderligere

| Natasja Broström<br>natasja@publikum.biz                            | IS                                                     |                                                                                                    |           |
|---------------------------------------------------------------------|--------------------------------------------------------|----------------------------------------------------------------------------------------------------|-----------|
| Find en indstilling                                                 | Q. Primær museknap                                     |                                                                                                    | Venstre ~ |
| System                                                              | Musemarkørens hastighed                                |                                                                                                    |           |
| Bluetooth og enheder                                                |                                                        |                                                                                                    |           |
| Netværk og internet                                                 | Rulning                                                |                                                                                                    |           |
| 🥖 Personlig tilpasning                                              | Programuski det til at rolle                           | Segenskaber for Mus                                                                                                    | ×         |
| Apps                                                                | biog mosergues or as rolle                             | Knapper Markærer Markærindstillinger Hardware                                                                                                    | au gangen |
| 💄 Konti                                                             | Linjer, der skal rulles ad gangen                      | Knapkonfiguration                                                                                                    |           |
| Tid og sprog Spil                                                   | Rul i inaktive vinduer, når du holder musen hen over c | funktioneme for den hajre og venstre museknap.<br>Den venstre bruges normalt til primære<br>funktioner, som f.eks. markering eller trækning.                                                                                                    | Slået til |
| +<br>                                                               |                                                        | Dobbeltkikhastighed                                                                                                    | -         |
| <ul> <li>Tilgængelighed</li> <li>Sikkerhed og anonymitet</li> </ul> | Relaterede indstillinger                               | Dobbetiklik på mappen for at afprøve din indstilling.<br>Hvis mappen ikke äbner eller lukker, kan du prøve<br>at bruge en langsommere indstilling.                                                                                                    |           |
| Windows Update                                                      | Flere museindstillinger<br>Markørikoner og -synlighed  | Hastighed: Langsom Hutig                                                                                                    | Ø         |
|                                                                     | Musemarkør<br>Markørens størrelse og farve             | Sià Kilkiás ti<br>Indstillinger<br>Kilkiás kan bruges ti at fremhæve eller trække med musen uden at<br>holde museknappen nede. Du skal trykke på museknappen i et kot<br>gebilk for at bruge funktionen. For at deaktivere funktionen skal du<br>kilkke på museknappen igen. | >         |
|                                                                     | Floor element                                          |                                                                                                    |           |

Juster musen ved at vælge Bluetooth og enheder > Mus. Vælg mellem primære museknap, markørhastighed, og hvor mange linjer ad gangen hjulet skal rulle. Ellers åbn vinduet "Egenskaber for mus" med tasterne Win + R. Skriv "main.cpl", og tryk på "Enter". Under fanen "Knapper" justerer du hastighed for at opnå dobbeltklik. Under "Markør"-fanen vælger du mellem typer og eventuel skygge.

# 4 Få tastaturet op på skærmen

|                                         | Natasja Broström<br>natasja@publikum.biz                                                                                                    | Tilgængelighed > Tastatur<br>Ger de lettere at skrive og bruge tastaturgenveje.                                                                                           |                   |             |
|-----------------------------------------|----------------------------------------------------------------------------------------------------|----------------------------------------------------------------------------------------------------|-------------------|-------------|
|                                         | Find en indstilling Q                                                                                                    | Træge taster, Filertaster og Til/fra-taster                                                                                                    |                   |             |
|                                         | System                                                                                                    | Traege taster<br>Tryk på tastaturgenveje, der bruger flere taster (f.els. Cirl + 5) én tast ad gangen. Sidet fra 🂽 >                                                      |                   |             |
|                                         | Netværk og internet     Personlin tilnasninn                                                                                                    | Referator induit leftwombeden af tasteturet, så det kan ignorere korte eller gentagne tastetryk Sillet fra )                                                              |                   |             |
|                                         | Apps                                                                                                    | 🕼 Til/fa-taster<br>Adpälen tyd, när du trykker på cape, num- eller soroll-lock Stillet fra 💿                                                                              |                   |             |
|                                         | <ul> <li>Konti</li> <li>Tid og sprog</li> </ul>                                                                                                    | Q Meddeleisespræferencer ~                                                                                                    |                   |             |
|                                         | 💷 Spil                                                                                                    | Complete the balance of a second bill                                                                                                    |                   |             |
| the a                                   | I 🕺 Tilgængelighed                                                                                                    | skærmtastatur, nurvigtaster og skærmudskrift                                                                                                    |                   |             |
|                                         | Sikkerhed og anonymitet                                                                                                    | Skærmtastatur         Stillet til         Ctrl + O for at slå skærmtastaturet til eller fra         Stillet til         Ctrl + O for at slå skærmtastaturet til eller fra |                   |             |
| All all all all all all all all all all | Windows Update                                                                                                    | Understreg hurtigtaster<br>Hurtigtaster vil være understreget, selv når du ikke holder Alt nede                                                                           | 100               |             |
|                                         |                                                                                                    | Skaenntastatur                                                                                                    | - 0               | x           |
| 1                                       |                                                                                                    |                                                                                                    |                   | 1000        |
|                                         |                                                                                                    | Esc § ! * # a % & / ( ) = ? * *<br>1/2 1 2 3 4 5 6 7 8 9 0 + *                                                                                                    | Home PgUp         | Naviger     |
|                                         | Contraction of the local division of the local division of the loc | <sup>Tab</sup> qwertyuiopå <sup>^</sup> <sub>Enter</sub>                                                                                                    | End PgDn          | FL op       |
|                                         | and the second second                                                                                                    | <sup>Caps</sup> asdfghjklæø',                                                                                                    | Insert Pause      | Fl. ned     |
|                                         | The state of the state of the                                                                                                    | Skift > z x c v b n m ; : _ ^ Skift Del                                                                                                    | PrtScn ScrLk      | Sue tr dock |
|                                         | and the second second sec                                                                                                    | Fn Ctrl 🔄 Alt AltGr Ctrl 🧹 💙 🖕                                                                                                    | Indintinger Hjælp | Udton       |

Hvis du ikke ønsker at bruge et normalt tastatur, kan du bruge et skærmtastatur, som du kan styre med musen. Gå til Tilgængelighed > Tastatur > Skærmtastatur. Slå skyderen over mod "Slået til" for at hente tastaturet frem med det samme, eller brug fremover kombinationen af Win + Ctrl + O. Sidstnævnte er en smutvej fremfor at skulle forbi Indstillinger hver gang.

#### 5 Gør tasterne langsommere

| System                       |                                                                                                    |             |
|------------------------------|----------------------------------------------------------------------------------------------------|-------------|
| Bluetooth og enheder         | Tastaturgenvej til Træge taster<br>Tryk på Skift-tasten 5 gange for at slå Træge taster til eller fra          | Slået fra 🌘 |
| Netværk og internet          | Vis ikonet Træge taster på proceslinjen                                                                        | Slået til   |
| Personlig tilpasning<br>Apps | Lås genvejstaster, når du trykker to gange i træk<br>Genvejstaster omfatter Shift, Ctrl, Alt og Windows-tasten | Slået til 🗨 |
| Konti<br>Tid og sprog        | Deaktiver Træge taster, når du trykker på to taster samtidigt                                                  | Slået til 💽 |
| Spil                         | Afspil en lyd, når genvejstaster bliver trykket på og sluppet igen                                             | Slået til   |
| Tilgængelighed               | Serregioner officier only any ready minuma taken                                                               |             |

Ikke alle har hurtige eller smidige fingre, og her kan "Træge taster" gøre en forskel. Aktivér funktionen under Indstillinger > Tilgængelighed > Tastatur ved at slå skyderen til under punktet "Træge Taster". Klik på pilen ude til højre for yderligere indstillinger. Nu kan du taste en kombination ved at trykke på tasterne en ad gangen. Tryk på Skift-tasten fem gange for at slå funktionen fra.

# 6 Få advarsel om låste taster

| Natasja Broström<br>natasja@publikum.biz                              | Tilgængelighed > Tastatur                                                                                       |
|-----------------------------------------------------------------------|----------------------------------------------------------------------------------------------------|
| Find en indstilling                                                   | Q. Træge taster, Filertaster og Til/fra-taster                                                                  |
| <ul><li>System</li><li>Bluetooth og enheder</li></ul>                 | Træge taster<br>Tryk på tastaturgenveje, der bruger flere taster (f.eks. Ctrl + S) én tast ad<br>gangen         |
| <ul> <li>Netværk og internet</li> <li>Personlig tilpasning</li> </ul> | Filtertaster<br>Indstil følsomheden af tastaturet, så det kan ignorere korte eller gentagne<br>tastetryk        |
| Apps<br>Konti                                                         | Til/fra-taster     Slået til       Afspil en lyd, når du trykker på caps-, num- eller scroll-lock     Slået til |
| <ul> <li>Tid og sprog</li> <li>Spil</li> </ul>                        | Q Meddelelsespræferencer                                                                                        |
| ★ Tilgængelighed                                                      | Skærmtastatur, hurtigtaster og skærmudskrift                                                                    |
| <ul> <li>Sikkerhed og anonymitet</li> <li>Windows Update</li> </ul>   | Skærmtastatur<br>Tryk på Windows-tasten III + Ctrl + O for at slå skærmtastaturet til eller fra Slået fra       |
|                                                                       |                                                                                                    |

"Til/fra-taster" er nyttig, da funktionen afspiller en lyd, når du trykker på en af de tre "lock"-taster på tastaturet: Caps Lock, Num Lock eller Scroll Lock. De fleste af os har nok prøvet at ramme en af dem ved en fejltagelse, hvilket kan forstyrre arbejdet. Du kan aktivere funktionen "til/fra-taster" gennem Indstillinger eller slå den til eller fra ved at holde NumLock-tasten nede i fem sekunder.

# 7 Gør tastaturet mindre følsomt

| ← Indstill                          | inger                                    |   |                                                                                                    | -            |   | × |
|-------------------------------------|------------------------------------------|---|----------------------------------------------------------------------------------------------------|--------------|---|---|
| 9                                   | Natasja Broström<br>natasja@publikum.biz |   | Tilgængelighed > Tastatur > Filtertaster<br>Indstil følsomheden af tastaturet, så det kan ignorere korte eller gentagne tastetryk. |              |   |   |
| Find en in                          | dstilling                                | ٩ |                                                                                                    |              |   |   |
| Syste                               | em                                       |   | Tastaturgenvej til Filtertaster<br>Tryk på og hold højre Skift-tast nede i 8 sekunder for at aktivere Filtertaster                 | Slået fra    | • | ) |
| <ul><li>Blue</li><li>Netv</li></ul> | tooth og enheder<br>værk og internet     |   | Vis ikonet Filtertaster på proceslinjen                                                                                            | Slået til    | C | > |
| Perse                               | onlig tilpasning<br>s                    |   | Afspil biplyd, når der trykkes på taster, eller de accepteres                                                                      | Slået til    | C | > |
| Sont                                | ti                                       |   | Ignorer hurtige tastetryk (langsomme taster)                                                                                       | Slået fra 🌘  |   |   |
| 3 Tid c 8 Spil                      | og sprog                                 |   | Vent, før du accepterer et tastetryk                                                                                               | 0.0 sekunder | • |   |
| I 🕇 Tilga                           | engelighed                               |   | Ignorer utilsigtede tastetryk (elastiktaster)                                                                                      | Slået fra 🌘  |   |   |
| Sikke                               | erhed og anonymitet                      |   |                                                                                                    |              |   |   |
| 🕑 Wind                              | dows Update                              |   | Vent, før du accepterer gentagne tastetryk                                                                                         | 0.0 sekunder |   |   |

Aktivér "Filtertaster", hvis du ofte rammer forkerte taster eller holder dem for længe nede, så det samme tegn utilsigtet skrives flere gange. Herefter ignorerer Windows korte tastetryk eller – i kombination med "Elastiktaster" (Tilgængelighed > Tastatur > Elastiktaster) – gentagne tastetryk, medmindre de skal være der. Aktiver "Filtertaster" ved at holde højre Retur-knap nede i otte sekunder.

## 8 Sæt lup på skærmen

| 6    | Natasja Broström<br>natasja@publikum.biz    | Tilg   | ængelighed > Forstørrelsesglas                                                                                                    |                                    |
|------|---------------------------------------------|--------|----------------------------------------------------------------------------------------------------|------------------------------------|
| Find | en indstilling                              | a 🏵    | Forstørrelsesglas<br>Tryk på Windows-tasten III + Plustegnet for at slå Forstørrelsesg<br>til – og tryk på Windows-tasten III + Esc for at slå det fra         | jlas Slået fra 💽 🗸                 |
| •    | System<br>Bluetooth og enheder              | ¢ĝ>    | Zoomniveau<br>Tryk på Windows-tasten # + plustegnet eller minustegnet for al<br>ind eller ud— eller trykke på og holde Ctrl + Alt nede og rotere<br>musehjulet | t zoome – 100% + ^                 |
| •    | Netværk og internet<br>Personlig tilpasning |        | Zoominterval                                                                                                    | 100 % (standard) 🛛 🗸               |
| *    | Apps                                        | ිම     | Visning                                                                                                    | Fuld skærm (Ctrl + Alt + F) \vee > |
| •    | Konti<br>Tid og sprog                       | 0      | Mere om Forstørrelsesglas                                                                                                    | Ø                                  |
| -    | Spil                                        |        |                                                                                                    |                                    |
| ×    | Tilgængelighed                              | Udseer | nde                                                                                                    |                                    |
| •    | Sikkerhed og anonymitet                     | •      | Inverter farver<br>Tryk på Ctrl + Alt + I for at invertere farver                                                                                              | Slået fra                          |
| •    | Windows Update                              |        | Udjævn kanter på billeder og tekst                                                                                                    | Slået til                          |

Anvend et forstørrelsesglas til at zoome ind. Find værktøjet under Tilgængelighed > Forstørrelsesglas. Klik på feltet eller pilen til højre for at slå det til og indstille zoomniveauet. En smutvej er kombinationen Win + "+"-tasterne, som aktiverer luppen. Tast samme genvej, derefter plus eller minus for at forstørre eller formindske. Tryk på Win + Esc for at deaktivere.